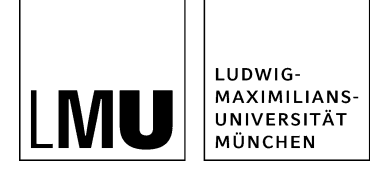

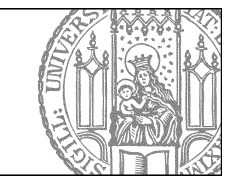

# Raumfinder bei Personen einbauen

## Nutzen Sie den Raumfinder (Optional)

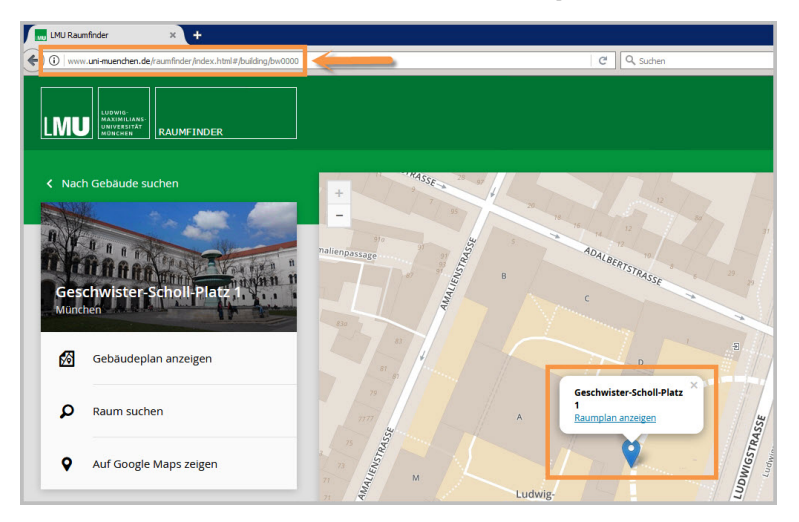

#### Größeres Bild

- Auf den Personenvisitenkarten gibt es seit 2016 das zusätzliche Feld "LMU Raumfinder (Link)". Hier können Sie einen Link auf Ihren Raum im LMU Raumfinder setzen.
- Suchen Sie als erstes Ihren Raum im Raumfinder auf http://www.uni-muenchen.de/raumfinder/index.html#/.
- Kopieren Sie die URL.

# Feld "LMU Raumfinder (Link)" anklicken

| Felder                     |             |  |
|----------------------------|-------------|--|
| Titel: *                   | Müller Hans |  |
| Anrede:                    | Herr        |  |
| Akademischer Titel:        | <>          |  |
| Akademischer Titel (nachge | estell      |  |
| Nachname: *                | Müller      |  |
| Vorname: *                 | Hans        |  |
| Funktion:                  | <>          |  |
| Aufgabengebiete:           | <)          |  |
| Arbeitsgruppe:             | <>          |  |
| Adresse:                   | <>          |  |
| Raum:                      |             |  |
| LMU Raumfinder (Link):     | <)          |  |
| E-Mail:                    |             |  |

Öffnen Sie die Raumfinder Verlinkung über den Punkt "LMU Raumfinder (Link)" im Eigenschaftenbereich.

## Raumfinder verlinken

| MU Ra   | umfinder (Link) bearbeiten                                  |       |  |  |
|---------|-------------------------------------------------------------|-------|--|--|
| • n     | iona-spielwiese/test_nataliiab/personen/mitarbeiter/mueller |       |  |  |
| iese Li | nkliste darf maximal einna Link enthalten.                  |       |  |  |
| Titel   |                                                             |       |  |  |
| 11101   | 401                                                         |       |  |  |
| Ziel    | /www.uni-muenchen.de/raumfinder/index.html#/building/bw0000 | Anker |  |  |
|         |                                                             |       |  |  |

- Es öffnet sich ein neues Fenster. Fügen Sie die URL in das Feld "Ziel" ein.
- Tragen Sie im Titel Ihre Raumnummer ein. Diese wird dann verlinkt auf Ihrer Personenseite und, falls gewünscht, auf Ihren Personen-Übersichtsseiten ausgegeben.
- Möchten Sie Ihren Raum nicht verlinken, benutzen Sie einfach weiterhin das Feld "Raum" in Eigenschaften.
- Bitte beachten Sie, dass nur eines von beiden Feldern ausgefüllt werden kann.